# **SRIO-DIO32S**

**User's Manual** 

# 제품을 사용하기 전에

제품을 안전하고 효율적으로 사용하기 위하여 본 사용설명서의 내용을 끝까지 잘 읽으신 후에 사용해 주십시오.

제품을 사용하시기 이전에 올바른 사용을 위하여 구입하신 제품의 기능과 성능, 설치, 프로그 램 방법 등에 대해서 본 사용설명서의 내용을 숙지하여 주십시오.

본사에서 제조한 모든 제품은 구매일로부터 1 년간 제품결함으로 인한 A/S 를 무상으로 처리 하고 있습니다.

주의사항

본 설명서의 내용은 기능 및 성능 개선을 위하여 사전 통보 없이 변경될 수 있습니다. 당사는 본 제품으로 인해 발생하는 손해에 대한 책임을 지지 않습니다.

| 목 차                |    |
|--------------------|----|
| 제 1 장 SRIO 하드웨어    | 4  |
| 1.1 소개             | 4  |
| 1.2 각부 명칭 및 설정     | 5  |
| 1.3 일반 규격          | 9  |
| 1.4 성능 규격          | 9  |
| 1.5 설치 (DIN 레일 장착) |    |
| 1.6 크기 (단위 mm)     |    |
| 제 2 장 PG5 소프트웨어    |    |
| 2.1 SASI 초기설정      |    |
| 2.2 SEND DO 출력     |    |
| 2.3 RCV DI 입력      | 15 |

# 제 1 장 SRIO 하드웨어

## 1.1 소개

SRIO-DIO32S(이하 SRIO)는 SAIA PCD(이하 PCD)시리즈의 확장 I/O 모듈로 제어될 수 있도록 개발되었다.

SRIO 와 PCD 사이의 통신은 RS-485 양방향 직렬 버스통신을 사용하며, 전송 속도는 9,600bps 와 38,600bps 의 2 가지를 지원한다.

SRIO 는 한 개의 RS-485 버스라인에 최대 30 개까지 장착하여 사용할 수 있으며 최대 전송거 리는 1.2Km(9,600bps 기준)를 지원한다.

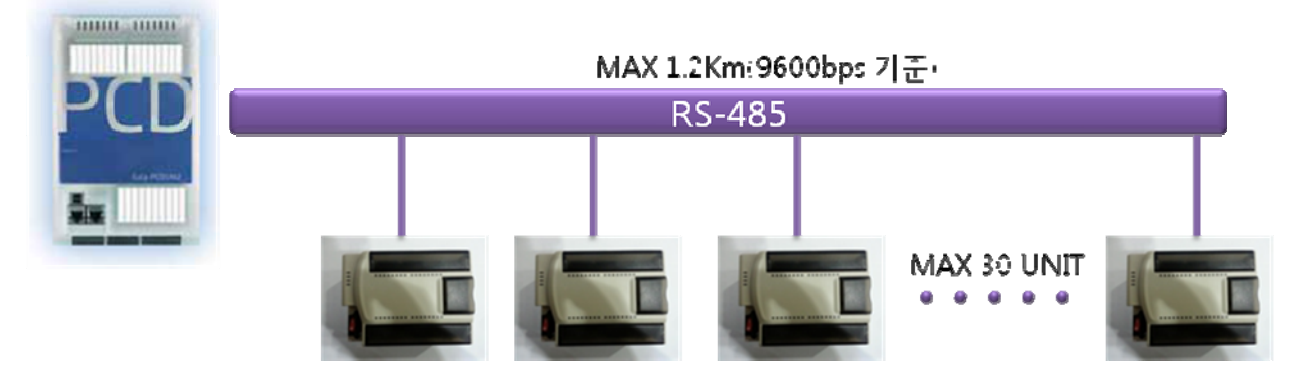

SRIO 는 I/O 단자대 타입이 아닌 핀헤더 타입으로 구성되어 있어 아래 그림과 같이 별도의 단 자대 보드를 구성하여 사용하여야 한다. 단자대 보드의 자세한 사양은 당사 홈페이지 http://www.saia.co.kr 자료실에서 확인할 수 있다.

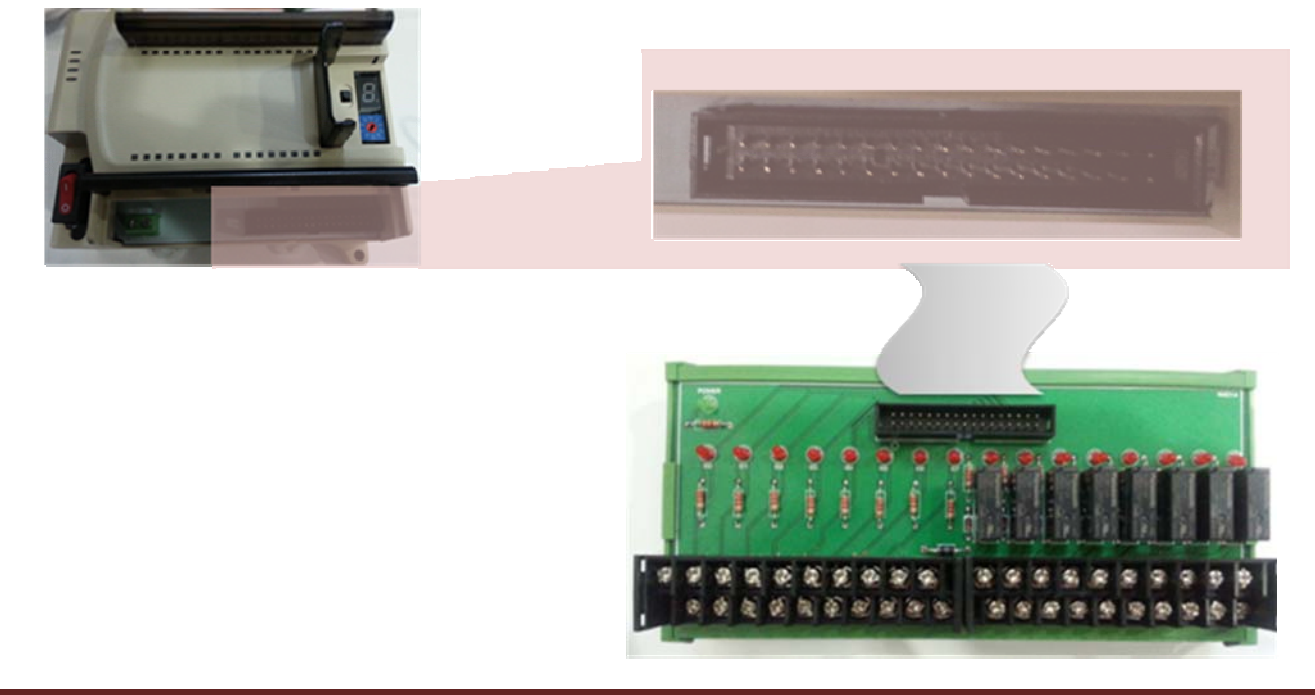

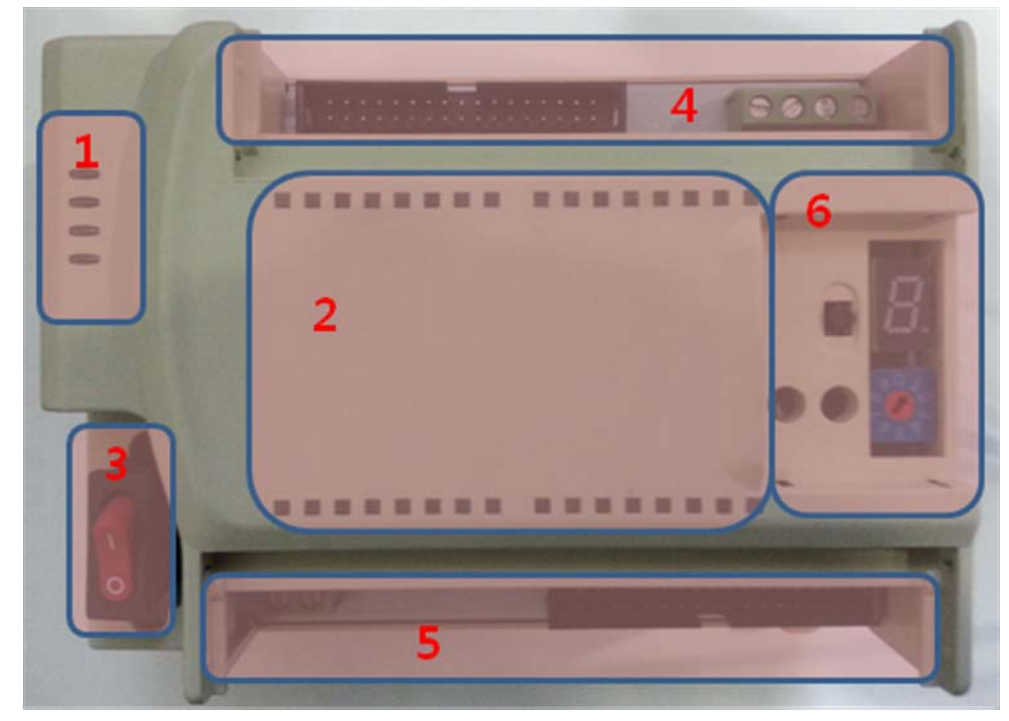

#### 1.2 각부 명칭 및 설정

그림 1.2.1

- 1. SRIO 상태표시
  - 그림 1.2.1 의 "1"번 항목에는 SRIO 의 상태가 표시된다.
    - \* POWER : SRIO 에 전원이 정상적으로 인가되면 녹색 LED 가 점등된다.
    - \* CPU : SRIO 의 CPU 가 정상적으로 동작되면 녹색 LED 가 1 초 간격으로 점멸된다.
    - \* COM0 : RS485 COM0 포트의 통신상태를 표시한다. (통신속도 9,600bps 고정) RX 신호 입력시 녹색 LED 가 표시되고, TX 신호 출력시 적색 LED 가 표시된다.
    - \* COM1 : RS485 COM1 포트의 통신상태를 표시한다. (통신속도 38,600bps 고정) RX 신호 입력시 녹색 LED 가 표시되고, TX 신호 출력시 적색 LED 가 표시된다.

| POWER   |  |
|---------|--|
|         |  |
| CPU RUN |  |
|         |  |
| сомо    |  |
|         |  |
| COM1    |  |
|         |  |

- 2. 입/출력 상태표시
- 그림 1.2.1 의 "2"번 항목에는 SRIO 의 입/출력 상태가 표시된다.
- SRIO 는 디지털 입/출력 겸용으로 사용할 수 있는 32개의 포인트로 구성되어 있고 포인트의 입/출력 상태를 LED 로 확인할 수 있다.
- 각 입/출력에 해당하는 LED 번호는 아래그림과 같이 시계방향 순으로 표시되며 상단왼쪽
   끝이 "0"번 포인트이고 하단왼쪽 끝이 "31"번 포인트를 표시한다.

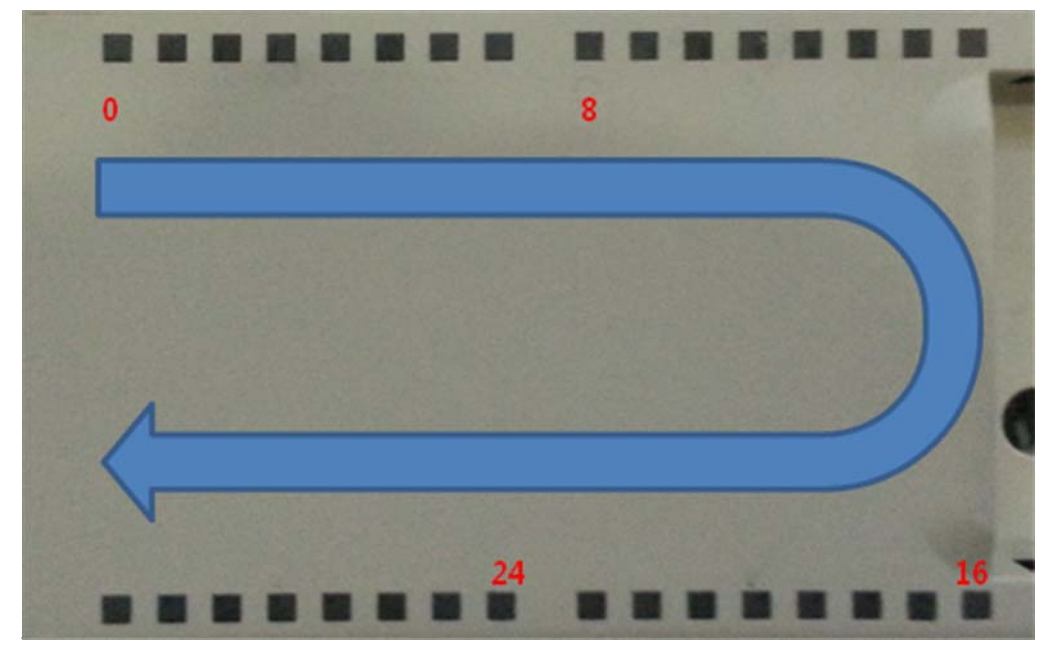

- 3. 전원 스위치
- 그림 1.2.1 의 "3"번 항목에는 SRIO 의 전원 ON/OFF 스위치이다.

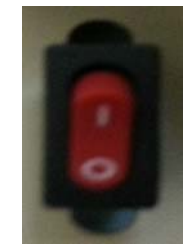

- 4. SLOTO(0~15 번지) 핀헤더 및 통신단자
- 그림 1.2.1 의 "4"번 항목에는 SRIO 의 입/출력 SLOT0(0~15 번지)와 RS485 통신단자를 연결 할 수 있으며 SLOT0은 입/출력 겸용으로 사용할 수 있다.
- SRIO 의 통신포트는 COM0,COM1 의 2개로 구성되어 있으며, 2개 모두 용도는 PCD 에 연 결하기 위한 용도이며, 2포트간 차이점은 통신속도만 틀리다.

COM0 = 9,600bps COM1 = 38,400bps

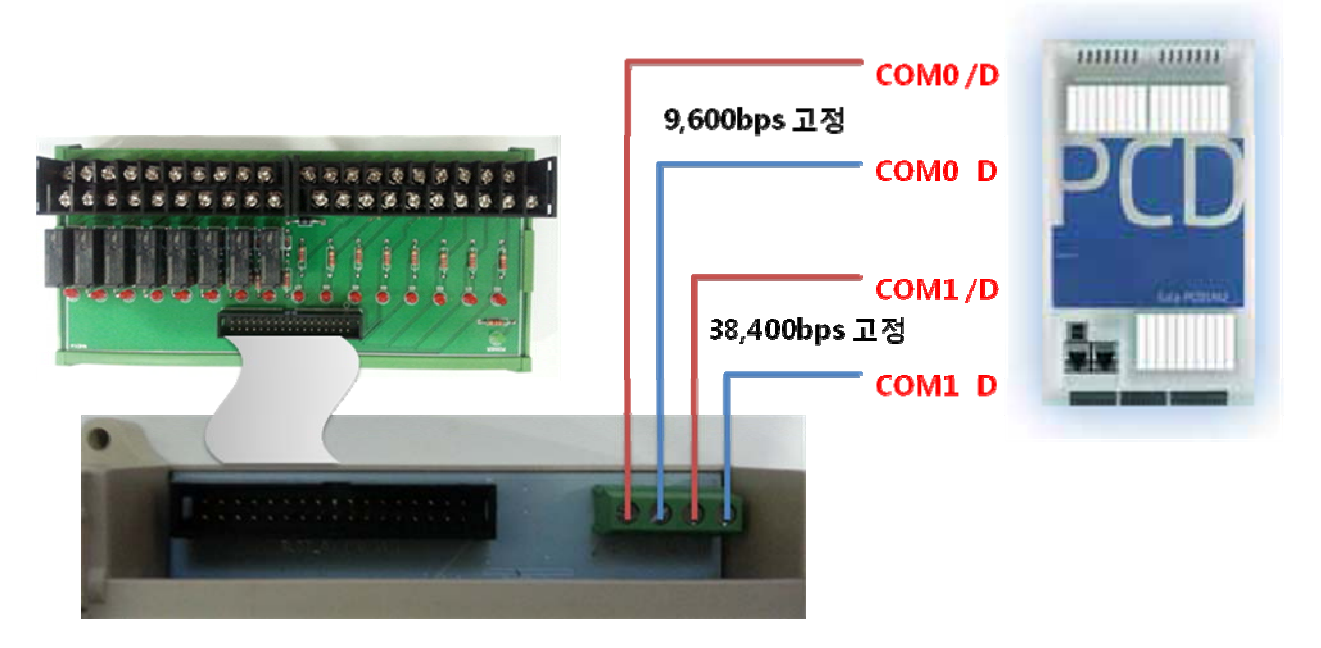

#### 5. SLOT1(16~31 번지) 핀헤더 및 전원단자

- 그림 1.2.1 의 "5"번 항목에는 SRIO 의 입/출력 SLOT1(16~31 번지)와 전원단자를 연결 할 수 있으며 SLOT1 은 입/출력 겸용으로 사용할 수 있다.

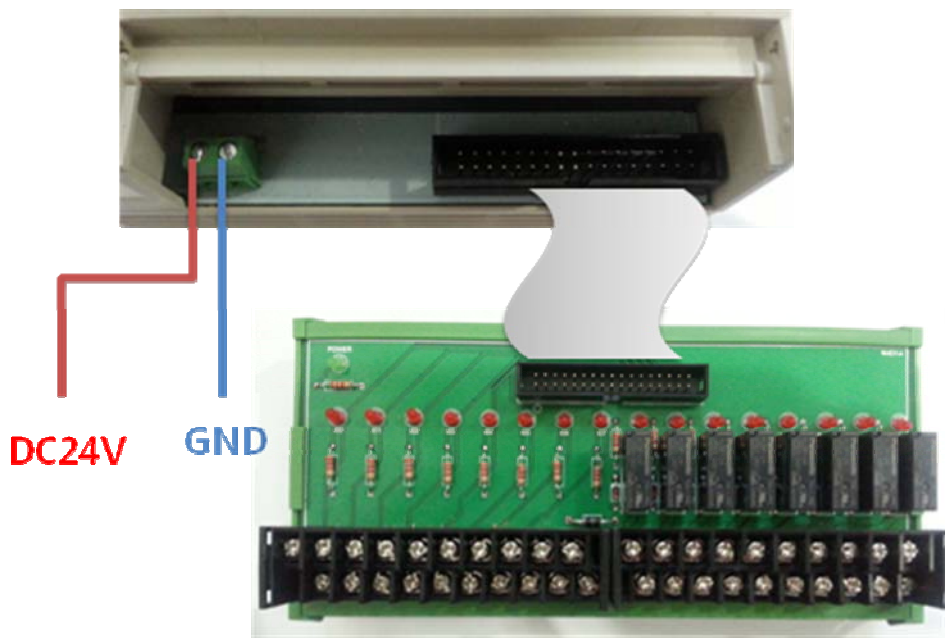

- 6. Station 번호 설정
- 그림 1.2.1 의 "6"번 항목에는 SRIO 의 Station 번호를 0~29 번지 까지 설정할 수 있다.
- ROTATE 스위치를 변경하면 7세그먼트에 숫자가 표시되며 현재 SRIO의 Station 번호를 알 수 있다.
- PUSH 스위치와 LED1, LED2 는 10 진수 설정에 사용되며 PUSH 스위치를 한번 누룰때마다 LED1 과 LED2 가 ROTATE 되며 점등된다.

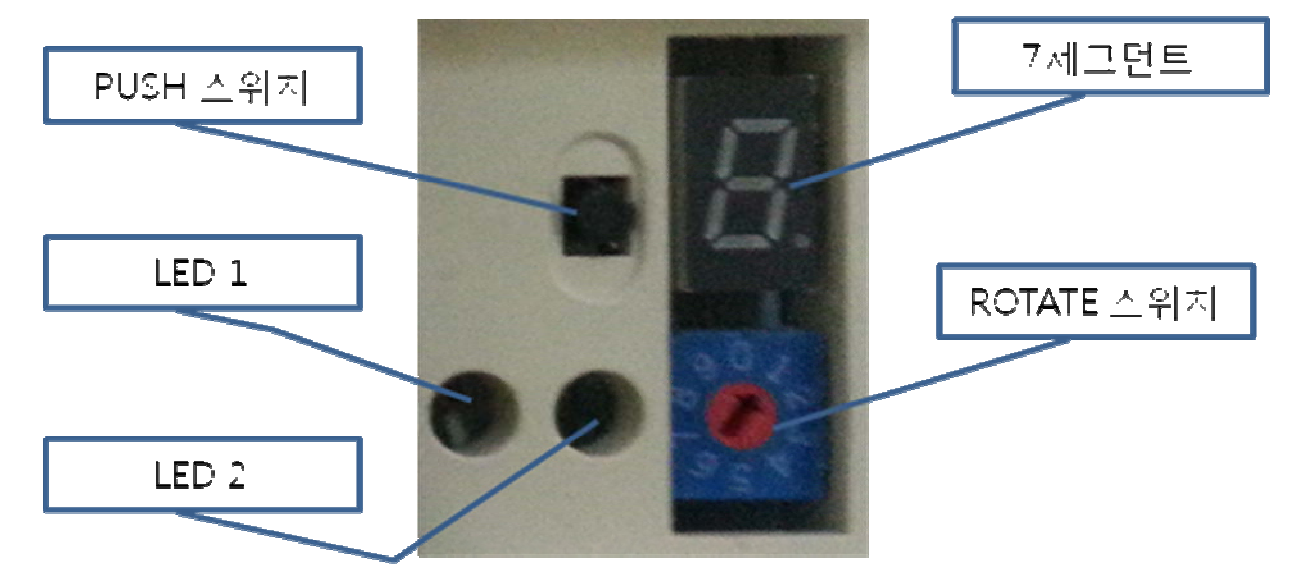

Station 번지를 읽는 방법은 LED1, LED2, 7세그먼트를 조합해서 읽는 방식이다.
EX) LED1 = 소등, LED2 = 소등, 7세그먼트 = "7" = Station 7 번을 의미한다.
EX) LED1 = 소등, LED2 = 점등, 7세그먼트 = "7" = Station 17 번을 의미한다.
EX) LED1 = 점등, LED2 = 점등, 7세그먼트 = "7" = Station 27 번을 의미한다.

| 1.3 일반 규격 |                 |
|-----------|-----------------|
| 항 목       | 규 격             |
| 사용온도      | -10℃ ~ 65℃      |
| 보관온도      | -25℃ ~ 80℃      |
| 사용습도      | 5 ~ 95%RH       |
| 보관습도      | 5 ~ 95%RH       |
| 주위환경      | 부식성가스 및 먼지가 없을것 |
| 사용고도      | 2,000m 이하       |
| 보호등급      | IP 40           |
| 냉각방식      | 자연공랭식           |

# 1.4 성능 규격

| 형명        | 사 양            |
|-----------|----------------|
| 동작전원      | DC24V / 100mA  |
| 입출력점수     | 32점(입,출력 겸용)   |
| 출력전압      | DC24V          |
| 출력전류      | 1 점당 0.2A      |
| 출력동작표시    | 출력 ON 시 LED 점등 |
| 입력전압      | DC24V          |
| 입력 ON 전압  | DC19V / 3mA    |
| 입력 OFF 전압 | DC6V / 1mA     |
| 입력동작표시    | 입력 ON 시 LED 점등 |
| 절연방식      | 포토커플러 절연       |

1.5 설치 (DIN 레일 장착)

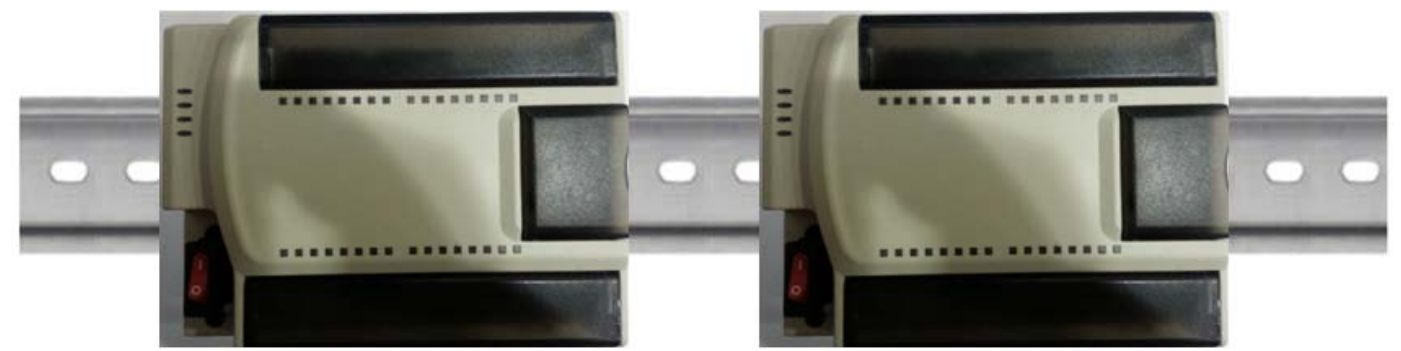

1.6 크기 (단위 mm) I 35 68.5 90 65 34.79 20 20 35.1 Ø O 8 28.53 Π Ŋ Ø 000000 93.09 5 97. 125 c 00000000 鳫 52.75 Þ 0 C 0000 0 0 F F 26.76

# 제 2 장 PG5 소프트웨어

## 2.1 SASI 초기설정

- SRIO 와의 통신은 PCD의 RS485 통신포트를 이용하여 SASI 통신을 수행한다.
- PG5 를 실행한 후 Fbox Selector 의 그림 2.1.1 의 경로에 위치한 SASI S-Bus Extended 를 프로그램에 추가한다.

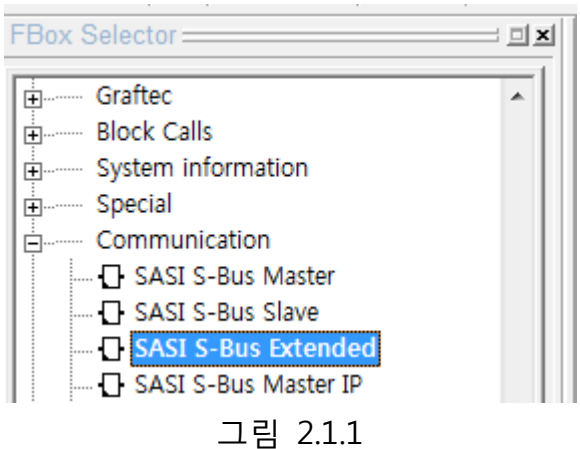

- 그림 2.1.2 와같이 FBOX 의 속성으로 들어가 그림과 같이 설정해준다.
  - \* Channel : SRIO 와 통신할 PCD 통신 Channel 번호를 선택한다.
  - \* Transmission speed : SRIO 의 COM0 에 연결하였다면 9,600bps 를 선택하고,

COM1에 연결하였다면 38,400bps를 선택한다.

\* 이외의 설정부분은 그림 2.1.2 와 동일하게 설정한다.

|                      | 1                | Adjust: SASI S-Bus Extended |       |             |
|----------------------|------------------|-----------------------------|-------|-------------|
| Channel<br>SASI-Ex   | $\left[ \right]$ | Read All Write all Se       | t Def | aults Info  |
| [F1] = -Cir Stn - F1 | II.              | Channel                     | >     | Channel 2 🔹 |
|                      | L                | S-Bus Mode                  | >     | Data 💌      |
|                      |                  | Communications mode         | >     | Master 💌    |
|                      | L                | Gateway                     | >     | No          |
|                      | L                | RS Type                     | >     | RS-485 💌    |
|                      | L                | Transmission speed          | >     | 9600 bps 👻  |
|                      | L                | [ Timing ]                  |       |             |
|                      | L                | S-Bus Timeout [msec]        | >     | 100         |
|                      | L                | S-Bus TS-Delay [msec]       | >     | 10          |
|                      | L                | S-Bus TN-Delay [msec]       | >     | 10          |
|                      |                  | S-Bus Break length [car]    | >     | 0           |
| -                    | 12               | 212                         |       |             |

- 그림 2.1.3 과 같이 CIr 핀과 Err 핀에 "F 1"을 이용하여 상호 연결시켜준 이유는, SRIO 와 통신중 한번이라도 통신에러가 빌생하게되면 FBOX 에 에러가 표시되는데, 이는 통신 이 정삭적으로 복구되어도 에러표시는 자동으로 복구되지 않으므로 이를 복구시켜주기 위해 사용하는 것이다.
- Sasi 핀에 "H"신호를 인가해야지 SASI 통신이 활성회된다.

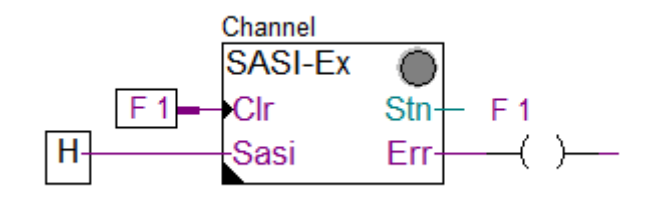

그림 2.1.3

## 2.2 SEND DO 출력

- SRIO 를 DO 출력으로 사용하기 위해서는 PG5 를 실행한 후 Fbox Selector 의 그림 2.2.1 의 경로에 위치한 Transmit Binary 를 프로그램에 추가한다.

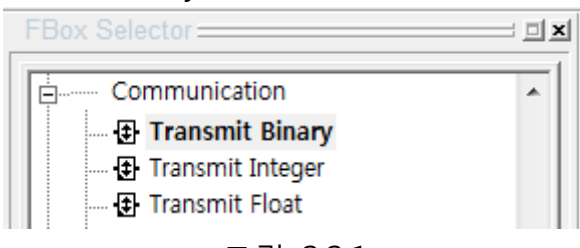

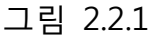

- 그림 2.2.2 와같이 FBOX 의 속성으로 들어가 그림과 같이 설정해준다.
  - \* Destination station (S-Bus) : SRIO 에 설정한 Station 주소를 입력한다.
  - \* Destination address : SRIO 의 DO 로 사용할 포인트 주소의 시작번지를 입력한다.
  - \* 그림 2.2.2 는 SRIO 의 0~7 번지까지 DO 로 사용을 나타낸다.

| ref Channel | Initialization              | > | No 🔻     |
|-------------|-----------------------------|---|----------|
|             | IP-Node/Profi-S-Bus Address | > | 0        |
|             | Destination station (S-Bus) | > | 1        |
|             | Destination element         | > | Output 👻 |
|             | Destination address         | > | 0        |
|             | Manual transmit             |   | Execute  |
|             | <i>p</i>                    | _ |          |

그림 2.2.2

\* 그림 2.2.3 는 SRIO 의 8~11 번지까지 DO 로 사용을 나타낸다.

| Adjust: Transmit Binary     | -                                                                                                    | _                                                                                                    |                                                                                                    |                                                                                                    |
|-----------------------------|----------------------------------------------------------------------------------------------------|----------------------------------------------------------------------------------------------------|----------------------------------------------------------------------------------------------------|----------------------------------------------------------------------------------------------------|
| Read All Write all Se       | t Defa                                                                                                    | aults                                                                                                    | Info                                                                                                    |                                                                                                    |
| Initialization              | >                                                                                                    | No                                                                                                    | -                                                                                                    |                                                                                                    |
| IP-Node/Profi-S-Bus Address | >                                                                                                    | 0                                                                                                    |                                                                                                    |                                                                                                    |
| Destination station (S-Bus) | >                                                                                                    | 1                                                                                                    |                                                                                                    |                                                                                                    |
| Destination element         | >                                                                                                    | Output                                                                                                    | -                                                                                                    |                                                                                                    |
| Destination address         | >                                                                                                    | 8                                                                                                    |                                                                                                    |                                                                                                    |
| Manual transmit             |                                                                                                    | Exe                                                                                                    | cute                                                                                                    |                                                                                                    |
|                             | Adjust: Transmit Binary          Read All       Write all       Set         Initialization       IP-Node/Profi-S-Bus Address       Destination station (S-Bus)         Destination element       Destination address         Manual transmit | Adjust: Transmit Binary         Read All       Write all       Set Defa         Initialization       >         IP-Node/Profi-S-Bus Address       >         Destination station (S-Bus)       >         Destination element       >         Destination address       >         Manual transmit       > | Adjust: Transmit Binary         Read All       Write all       Set Defaults         Initialization       >       No         IP-Node/Profi-S-Bus Address       >       0         Destination station (S-Bus)       >       1         Destination element       >       Output         Destination address       >       8         Manual transmit       Exe | Adjust: Transmit Binary         Read All       Write all       Set Defaults       Info         Initialization       >       No       •         IP-Node/Profi-S-Bus Address       >       0       •         Destination station (S-Bus)       >       1       •         Destination element       >       Output       •         Destination address       >       8       •         Manual transmit       Execute       •       • |

그림 2.2.3

\* 그림 2.2.4 는 SRIO 의 16~31 번지까지 DO 로 사용을 나타낸다.

| Read All Write all S        | et Defaults Info |
|-----------------------------|------------------|
| Initialization              | > No 💌           |
| IP-Node/Profi-S-Bus Address | > 0              |
| Destination station (S-Bus) | > 1              |
| <br>Destination element     | > Output -       |
| Destination address         | > 16             |
| Manual transmit             | Execute          |
|                             |                  |

그림 2.2.4

### 2.3 RCV DI 입력

- SRIO 를 DI 입력으로 사용하기 위해서는 PG5 를 실행한 후 Fbox Selector 의 그림 2.3.1 의 경로에 위치한 Receivi Binary 를 프로그램에 추가한다.

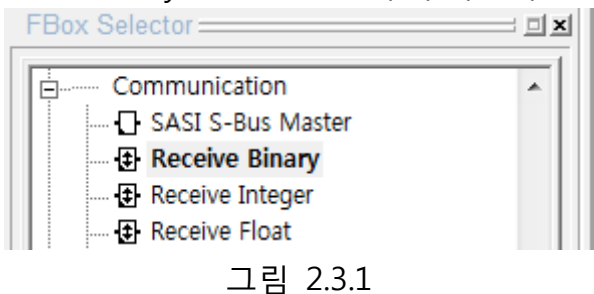

- 그림 2.3.2 와같이 FBOX 의 속성으로 들어가 그림과 같이 설정해준다.
  - \* Destination station (S-Bus) : SRIO 에 설정한 Station 주소를 입력한다.
  - \* Destination address : SRIO 의 DI 로 사용할 포인트 주소의 시작번지를 입력한다.
  - \* 그림 2.3.2 는 SRIO 의 0~7 번지까지 DI로 사용을 나타낸다.

| H-RCV | Initialization              | > No -    |
|-------|-----------------------------|-----------|
|       | IP-Node/Profi-S-Bus Address | > 0       |
|       | Source station              | > 1       |
|       | Source element              | > Input - |
|       | Source address              | > 0       |
|       | Manual receive              | Execute   |
|       |                             |           |

- 그림 2.3.2
- \* 그림 2.3.3 는 SRIO 의 8~11 번지까지 DI 로 사용을 나타낸다.

| H-RCV | Initialization              | > No 💌    |
|-------|-----------------------------|-----------|
|       | IP-Node/Profi-S-Bus Address | > 0       |
|       | Source station              | > 0       |
|       | Source element              | > Input - |
|       | Source address              | > 8       |
|       | Manual receive              | Execute   |
|       |                             | Execute   |

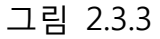

| 그림 2.3.4는 SRIO의 16~ | 31 번지까지 DI로 사용을 니           | 타낸다.             |
|---------------------|-----------------------------|------------------|
| Href:Channel        | Read All Write all Se       | et Defaults Info |
|                     | Initialization              | > No 💌           |
|                     | IP-Node/Profi-S-Bus Address | > 0              |
|                     | Source station              | > 1              |
|                     | Source element              | > Input -        |
|                     | Source address              | > 16             |
|                     | Manual receive              | Execute          |
|                     |                             |                  |

그림 2.3.4